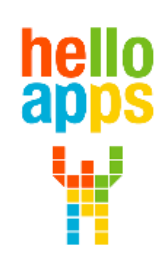

www.helloapps.co.kr

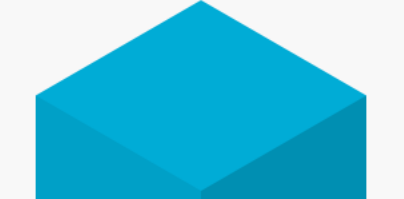

#### [아두이노 시뮬레이션 코딩] PSD 거리센서와 서보모터

김 영 준 / 070-4417-1559 / splduino@gmail.com

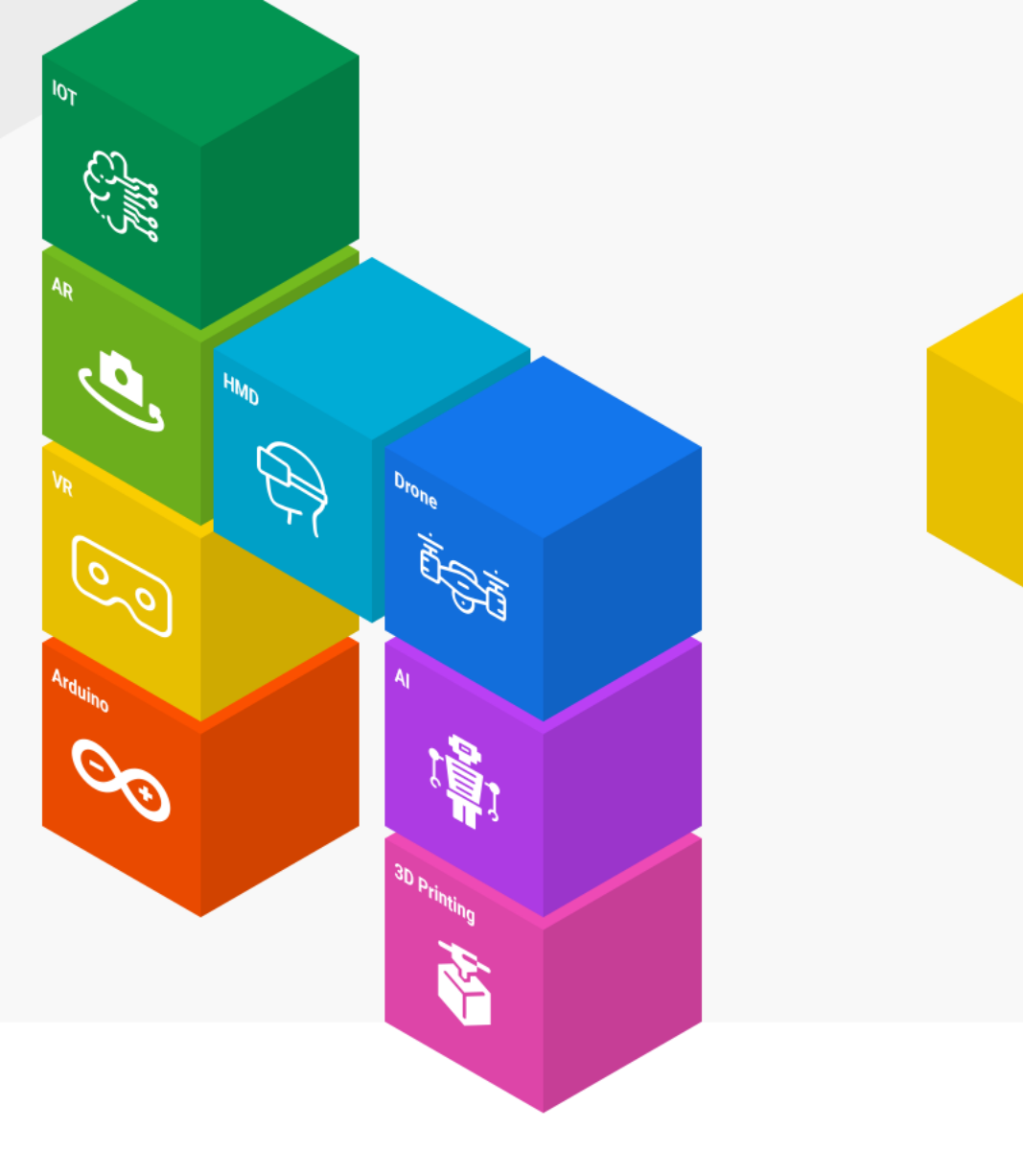

### PSD 거리 센서

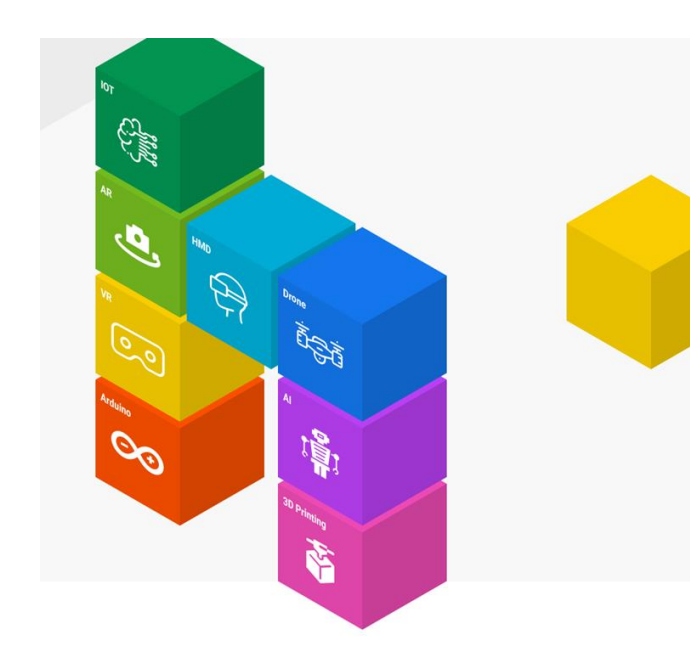

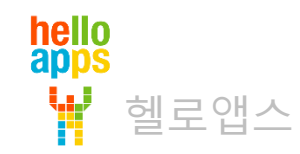

#### 아날로그 PSD 거리 센서 종류

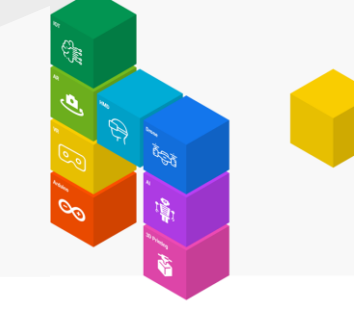

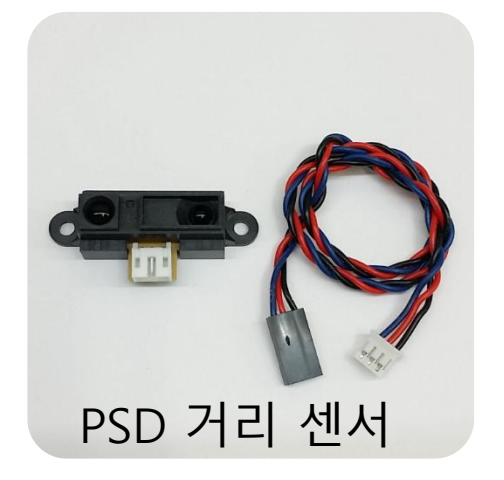

센서와 장애물 사이의 거리를 0 ~ 1023 사이의 값으로 표시

센서와 장애물 사이의 거리가 가까울 수록 값이 크고 거리가 멀 수록 값이 작아짐

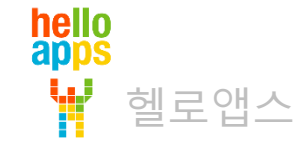

### 시뮬레이션 연결 환경 이해하기

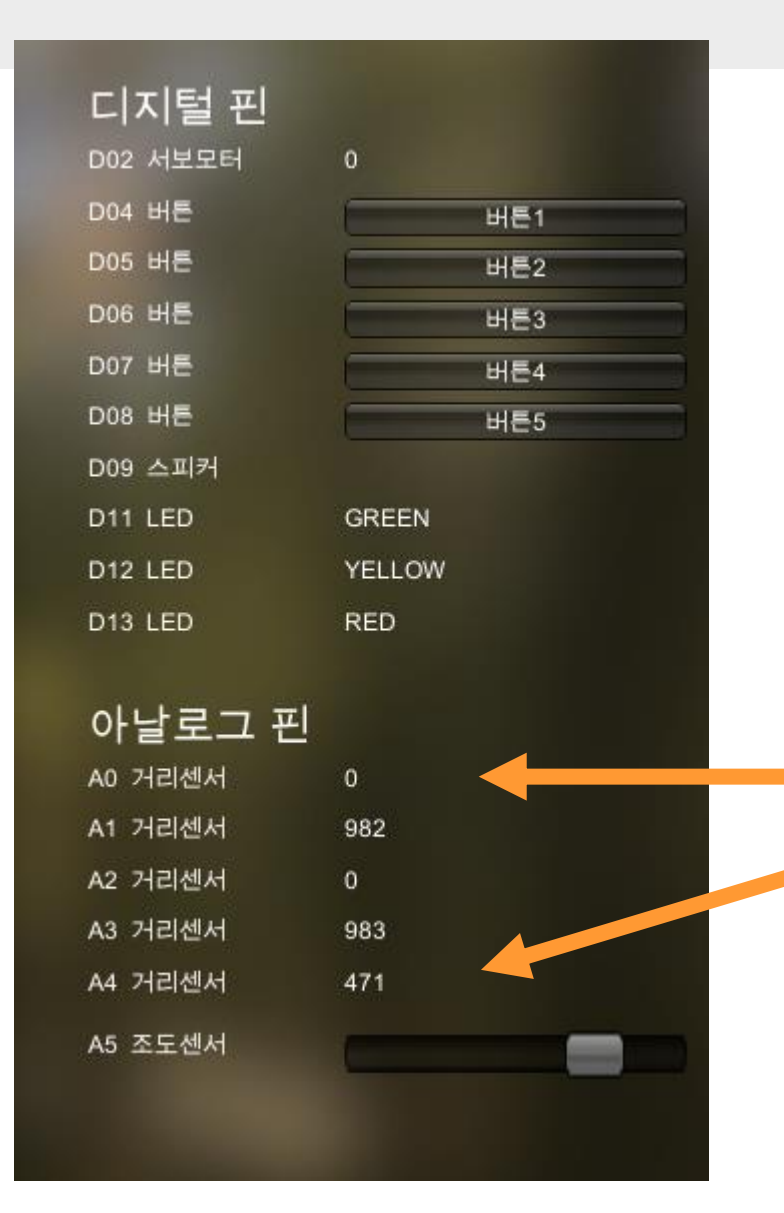

#### 5개의 아날로그 PSD 거리센서가 연결되어 있음

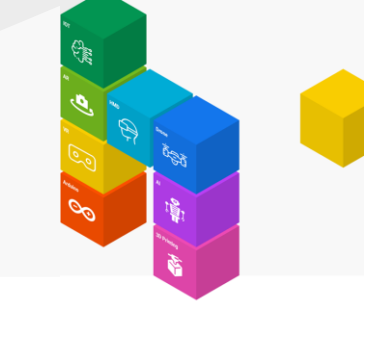

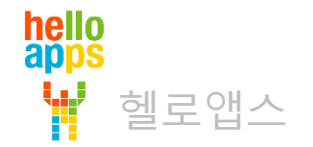

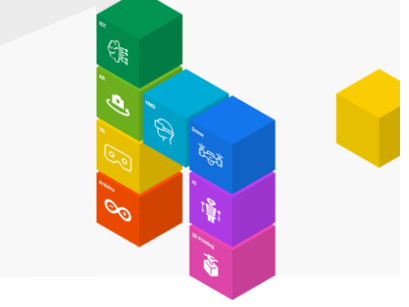

#### 아날로그 센서 연결 상태

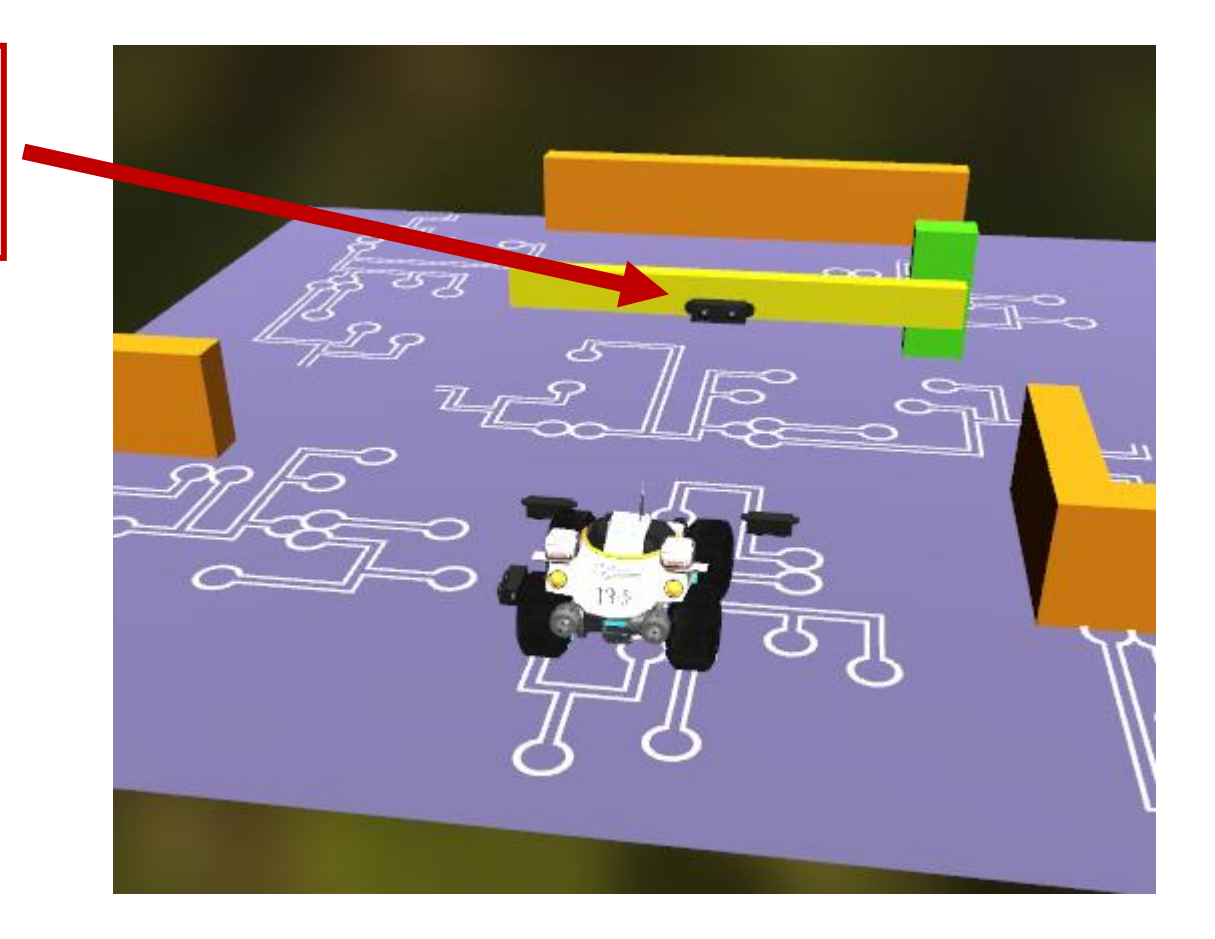

#### 아날로그 4번 핀에 연결된 PSD 거리센서

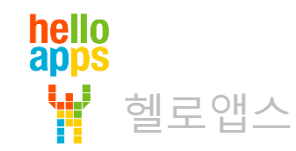

#### PSD 거리 센서값 출력하기

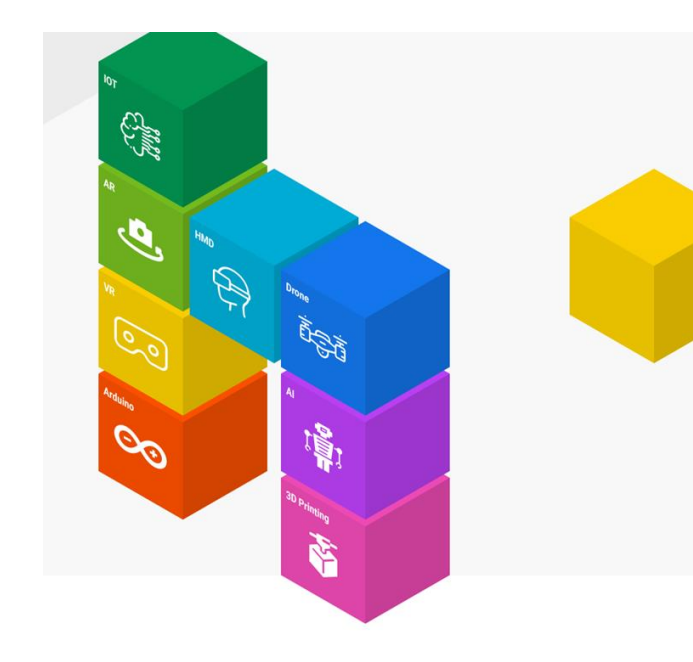

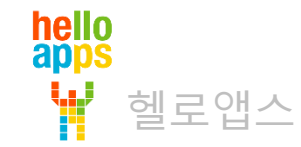

# PSD 거리 센서값 출력하기

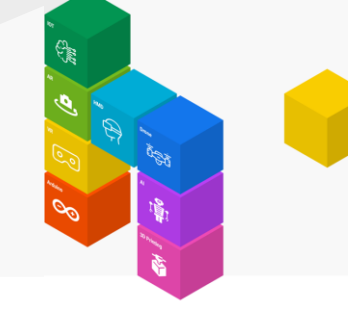

아날로그 4번 핀에 연결된 PSD 거리센서의 값을 화면에 출력함

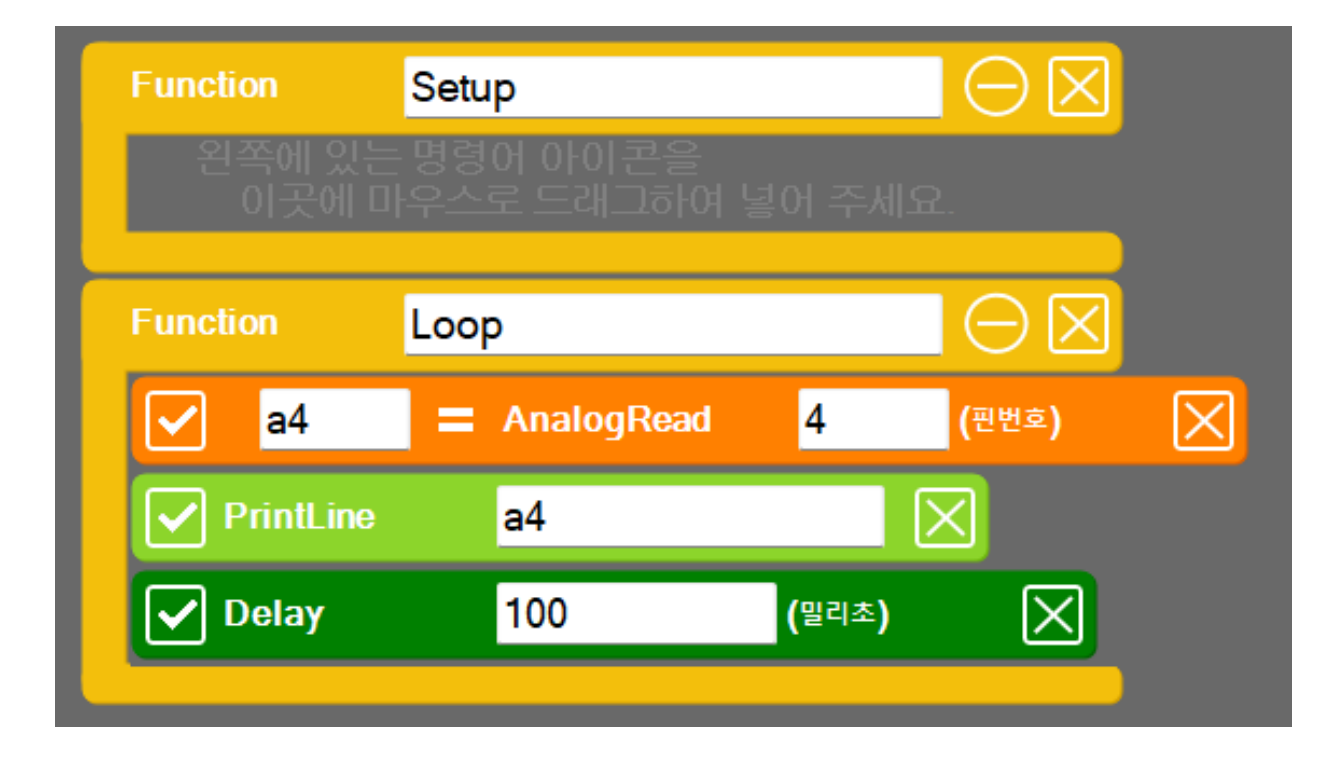

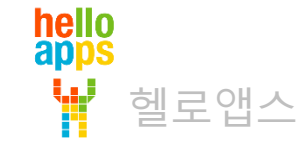

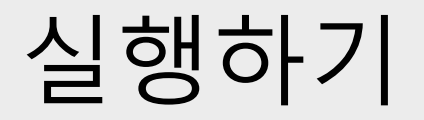

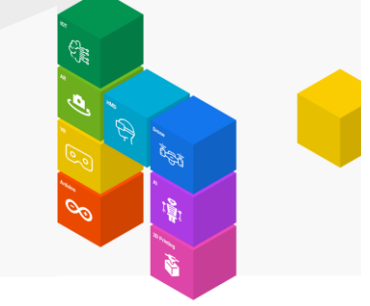

■ 실행 버튼을 클릭합니다.

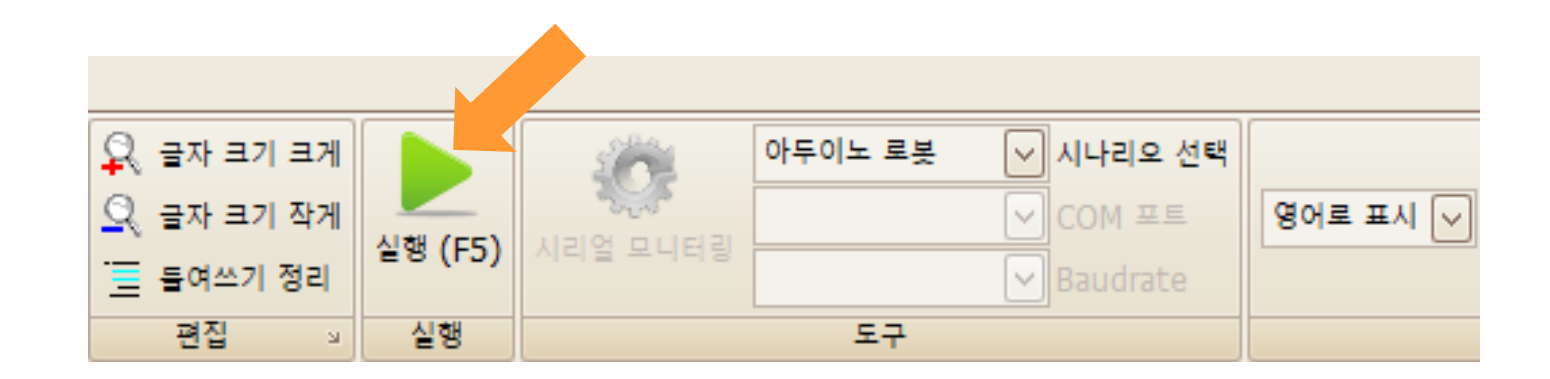

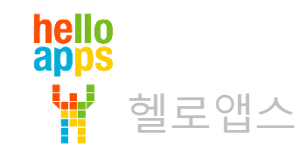

# PSD 거리 센서값 출력하기

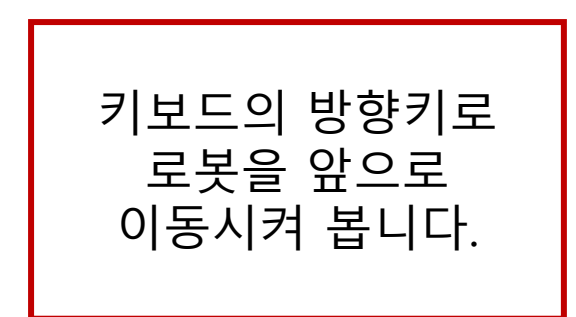

hello apps

헬로앱스

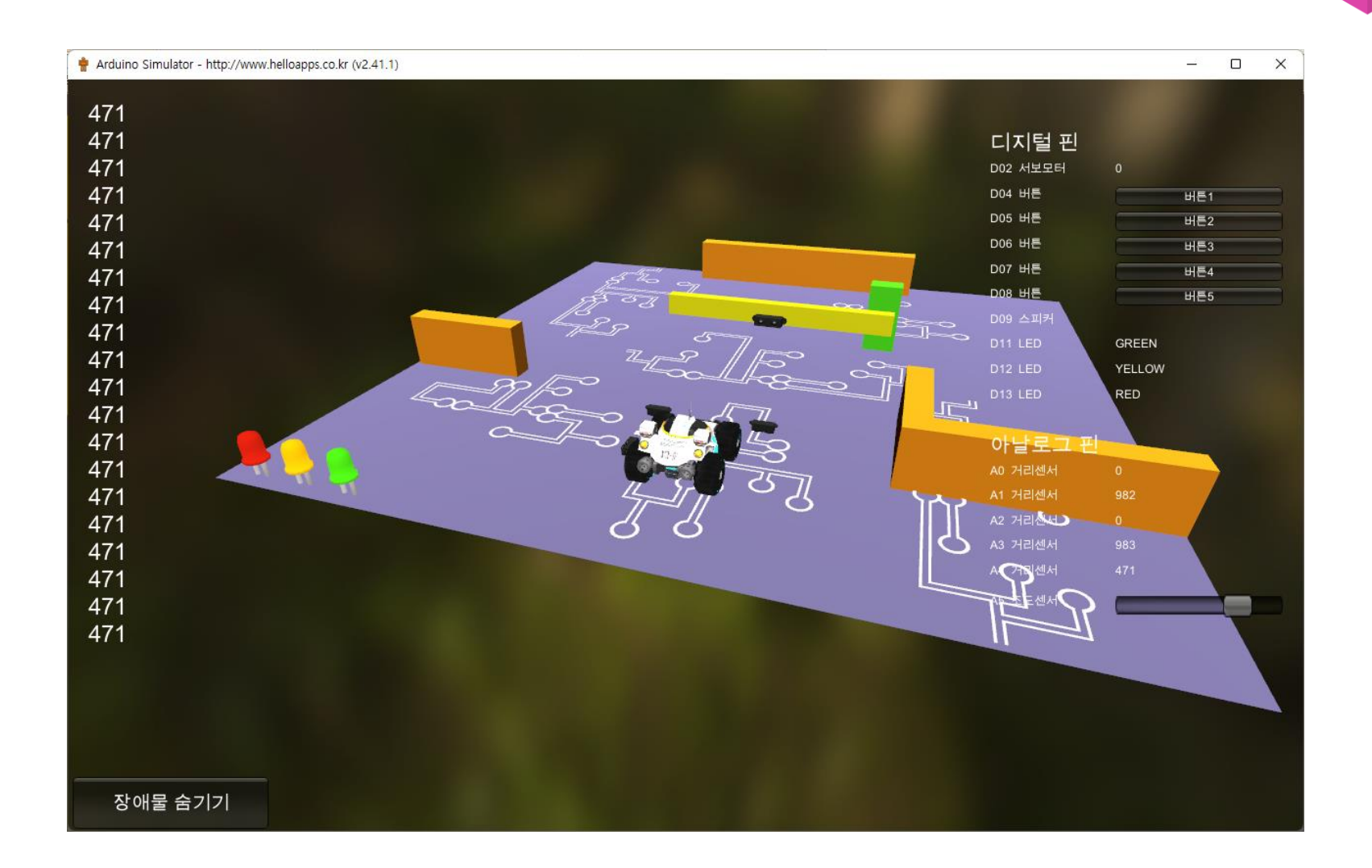

# PSD 거리 센서값 출력하기

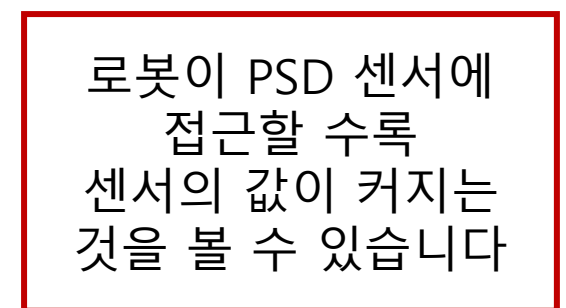

hello apps

헬로앱스

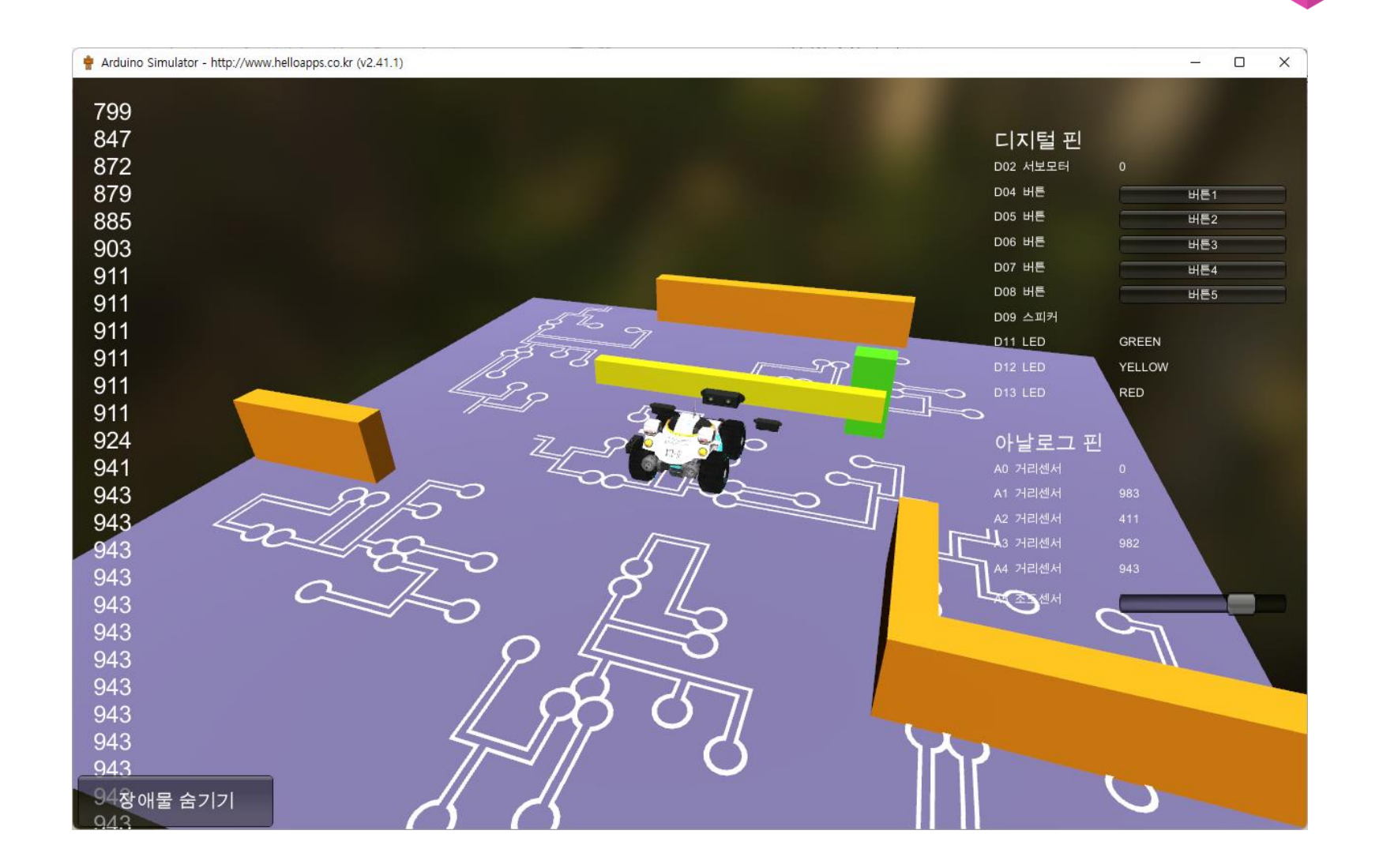

#### 서보 모터

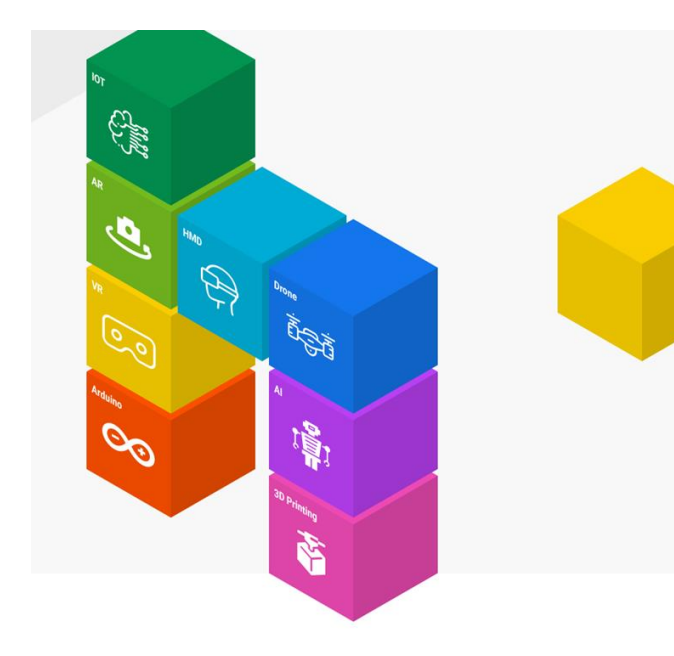

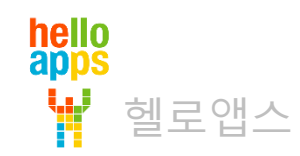

### 시뮬레이션 연결 환경 이해하기

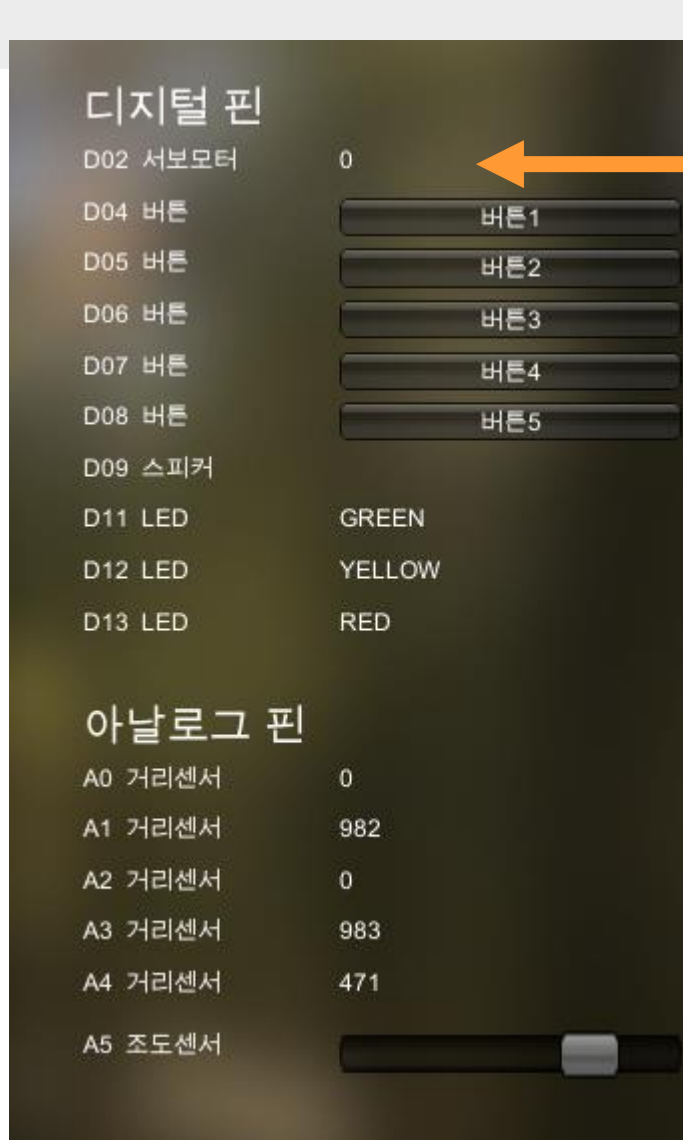

#### 디지털 2번 핀에 서보 모터 연결되어 있음

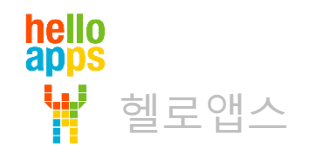

#### 서보 모터 장치

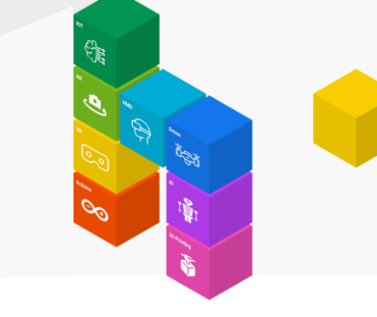

- 0 + Arduino Simulator - http://www.helloapps.co.kr (v2.41.1) × 799 847 디지털 핀 872 D02 서보모터 879 D04 버튼 버튼1 885 D05 버튼 버튼2 D06 버튼 903 버튼3 D07 버튼 버튼4 911 D08 버튼 버튼5 911 D09 스피커 911 D11 LED GREEN 911 IT ST YELLOW 911 RED 911 아날로그 핀 524 941 943 943 943 3 거리센서 4 거리센서 943 943 943 943 943 943 943 943 94장애물 숨기기 010

차단기에 서보모터 장착되어 있음

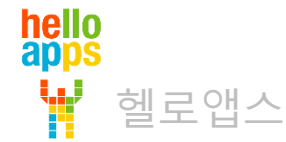

## 서보 모터 명령어

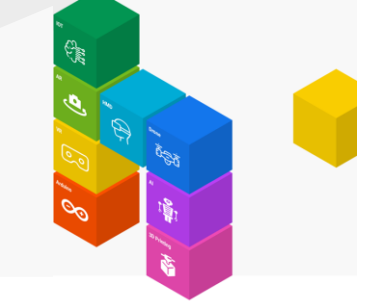

#### 0도에서 180도 사이의 각도로 회전시킬 수 있음

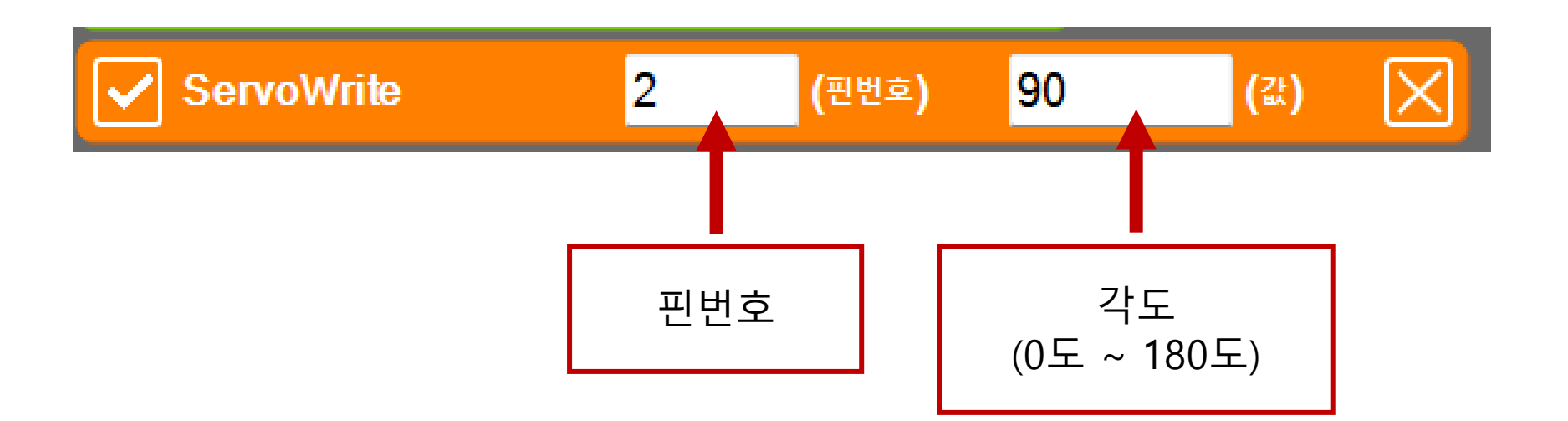

디지털 2번 핀에 연결된 서보 모터를 90도 회전시키는 예제입니다.

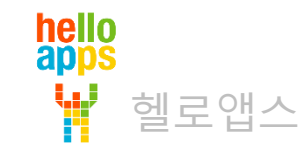

# 서보 모터 명령어

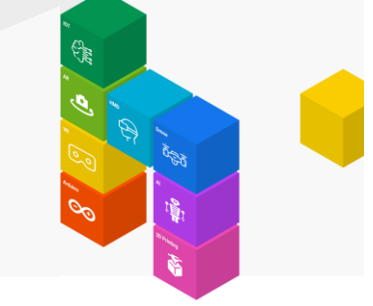

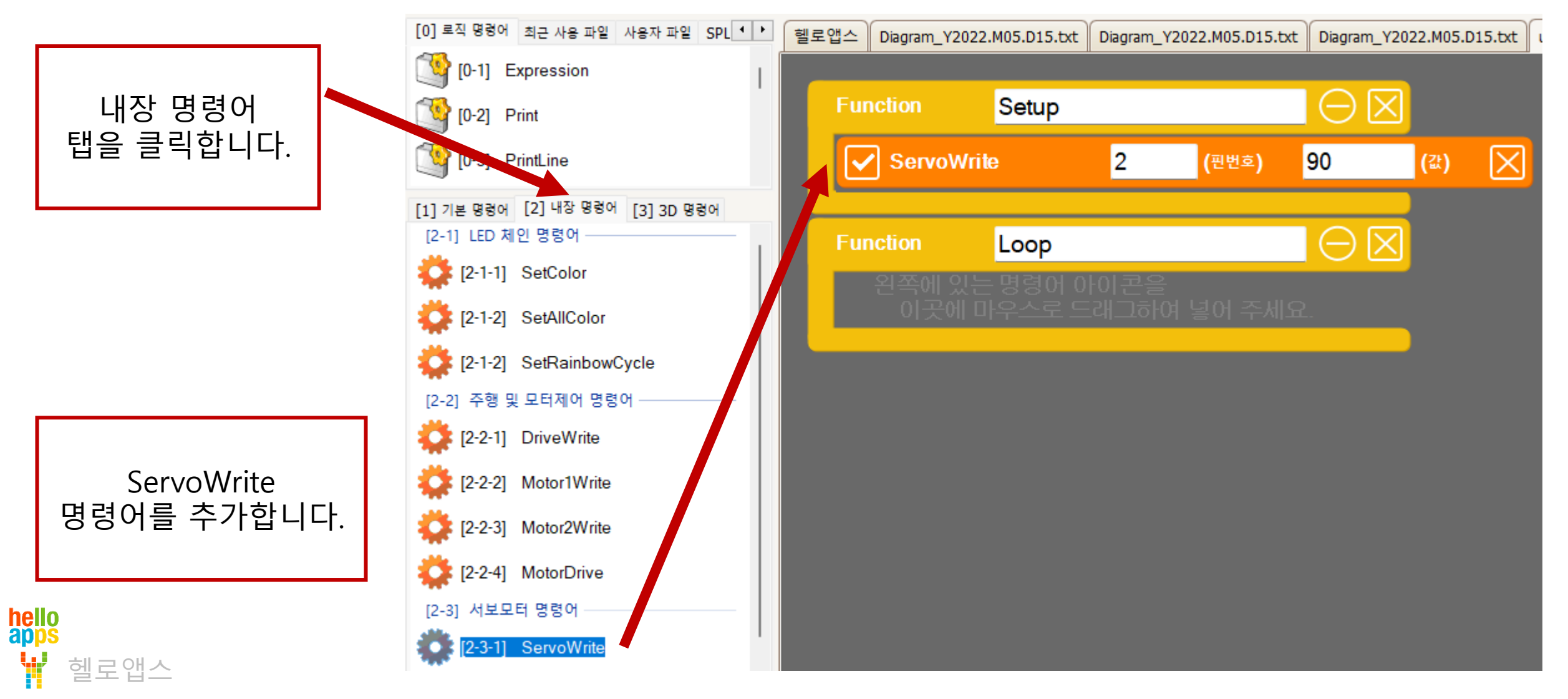

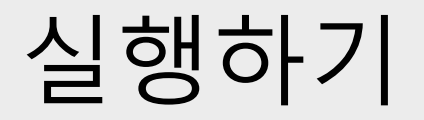

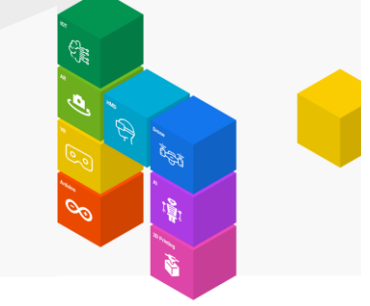

■ 실행 버튼을 클릭합니다.

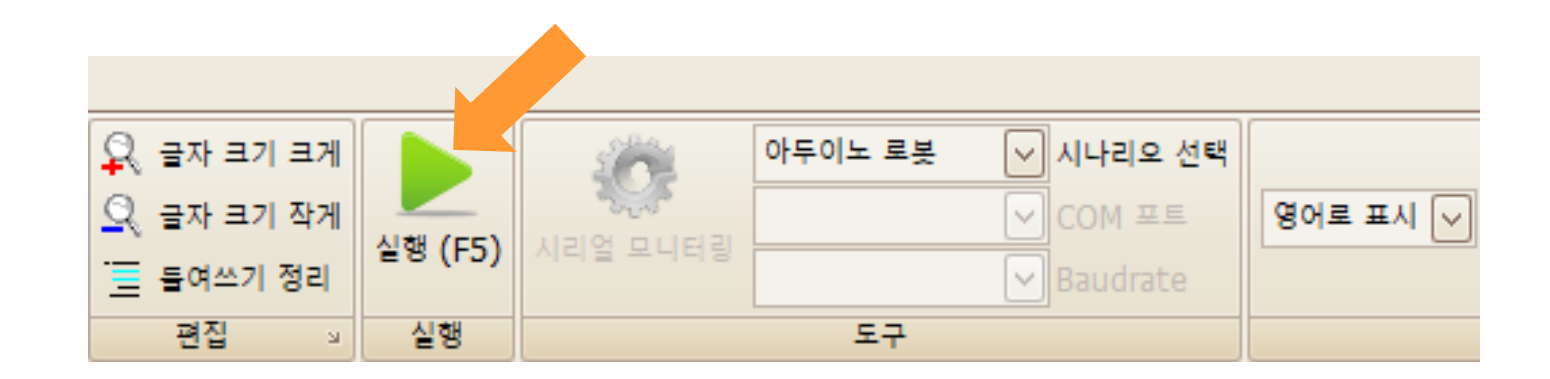

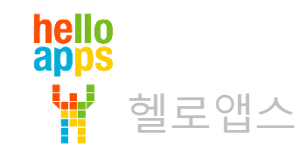

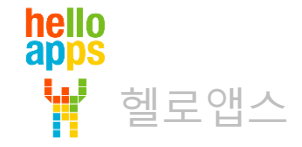

#### 서보 모터가 90도 회전하여 차단기가 올라가 있음

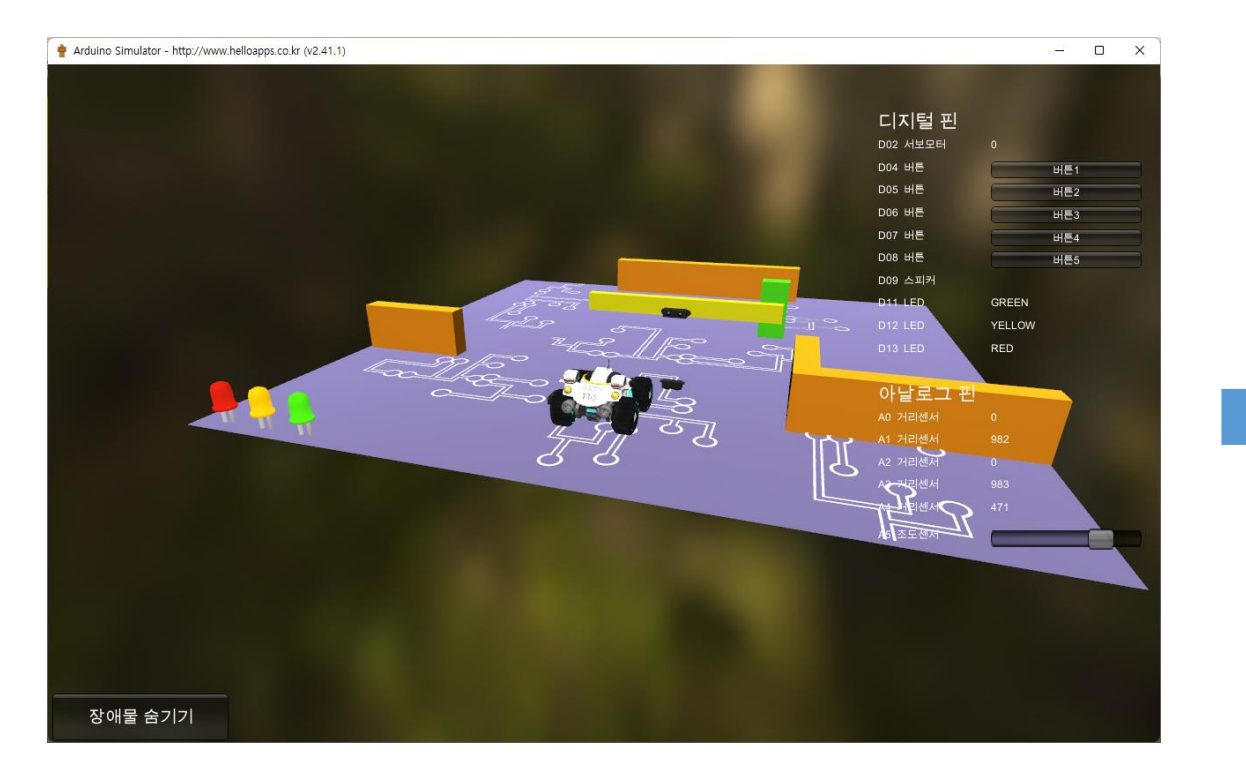

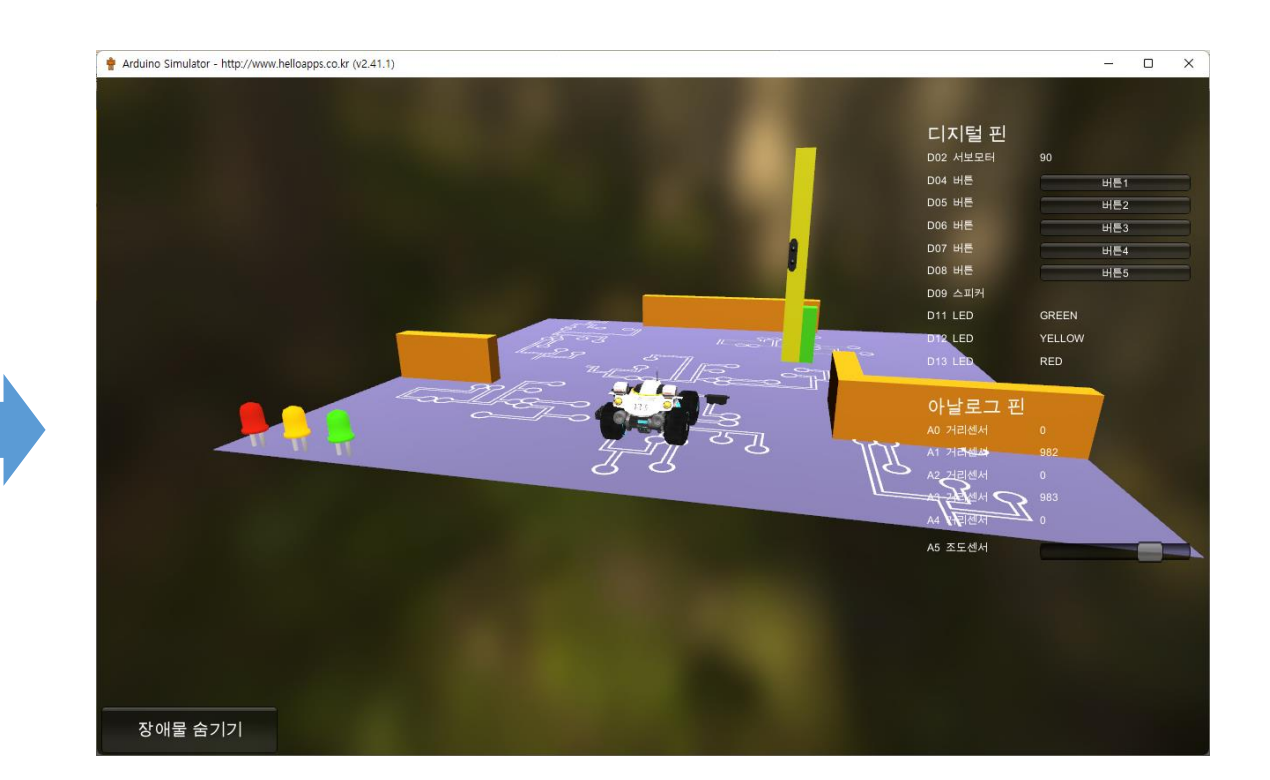

# 서보 모터 명령어

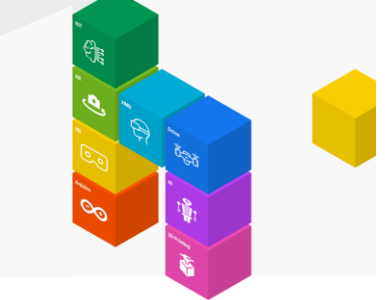

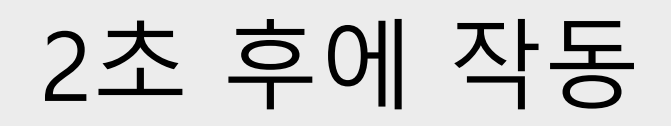

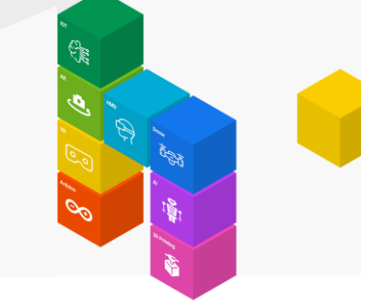

# 2초 후에 차단기가 올라 갑니다.

2초 후에 차단기가 내려 옵니다.

| Function Se             | tup                 |           | $\Theta \boxtimes$ |     |          |
|-------------------------|---------------------|-----------|--------------------|-----|----------|
| 🖌 Delay                 | 2000                | (밀리초)     | $\boxtimes$        |     |          |
| ServoWrite              | 2                   | (핀번호) 9   | 0                  | (값) | $\times$ |
| 🖌 Delay                 | 2000                | (밀리초)     | $\times$           |     |          |
| ServoWrite              | 2                   | (핀번호) 0   |                    | (값) | $\times$ |
| Function Loop           |                     |           |                    |     |          |
| - · 왼쪽에 있는 명<br>이곳에 마우: | 영어 아이콘을<br>스로 드래그하( | 여 넣어 주세요. |                    |     |          |

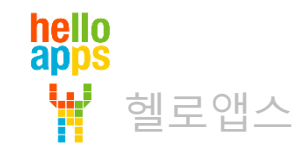

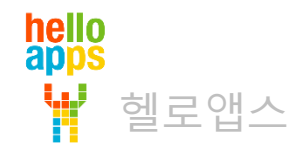

# 서보 모터를 부드럽게 회전시키기

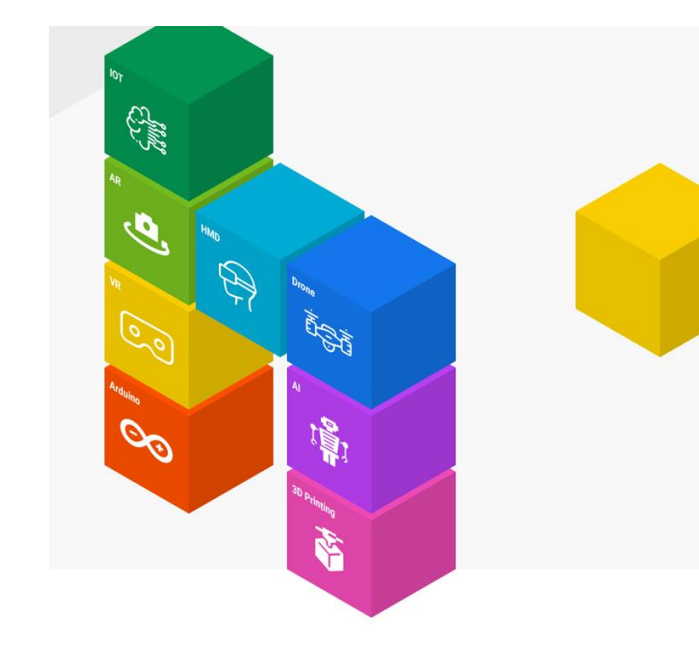

### 서보 모터를 반복문으로 회전시키기

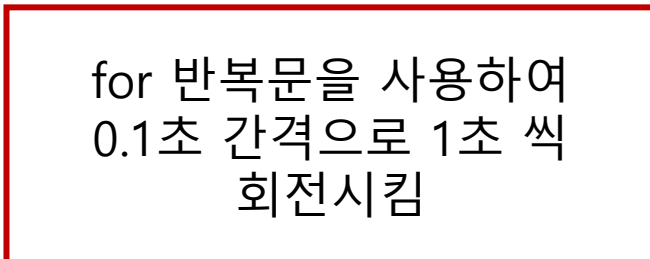

| Function     | Setup   |    |                    | $\Theta \boxtimes$    |        |
|--------------|---------|----|--------------------|-----------------------|--------|
| for          | i 를     | 0  | 부터 <mark>90</mark> | 까지 <mark>i=i+1</mark> | 실행 🔾 🗙 |
| Ser          | voWrite | 2  | (핀번호)              | i (                   | at) 🔀  |
| Del          | ay      | 10 | (밀리초)              | $\times$              |        |
|              |         |    |                    |                       |        |
| Function     | Loop    |    |                    | $\Theta \boxtimes$    |        |
| 원쪽에 9<br>이곳0 |         |    |                    |                       |        |

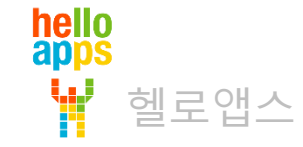

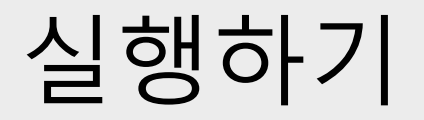

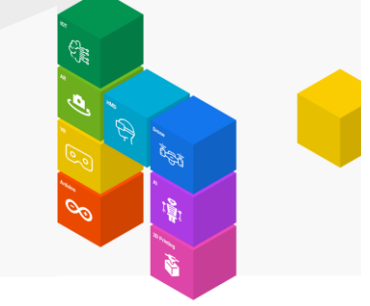

■ 실행 버튼을 클릭합니다.

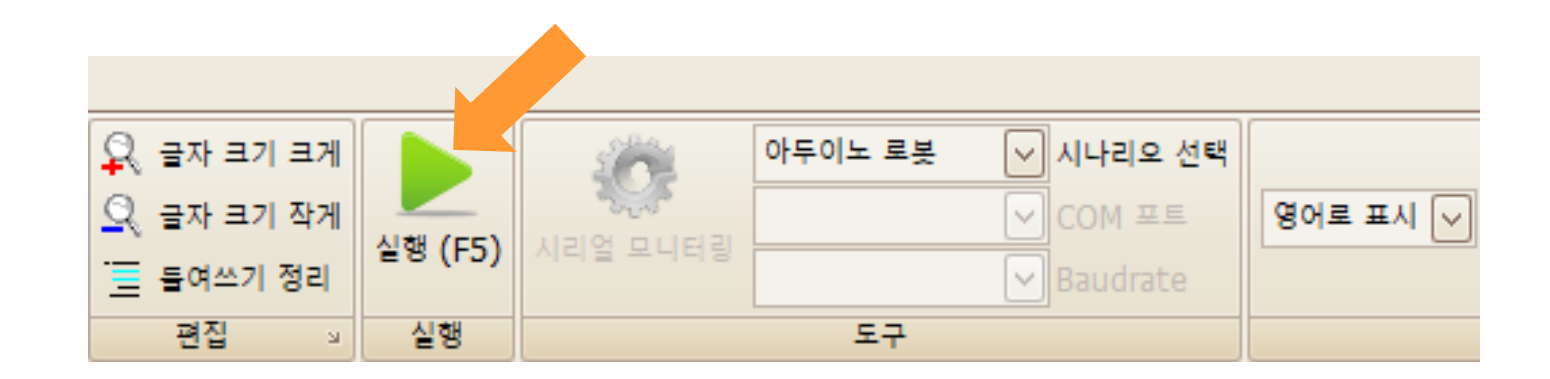

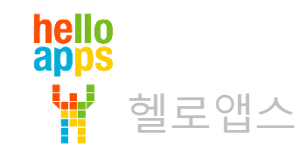

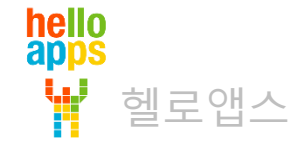

#### 차단기가 부드럽게 올라가는 것을 볼 수 있습니다.

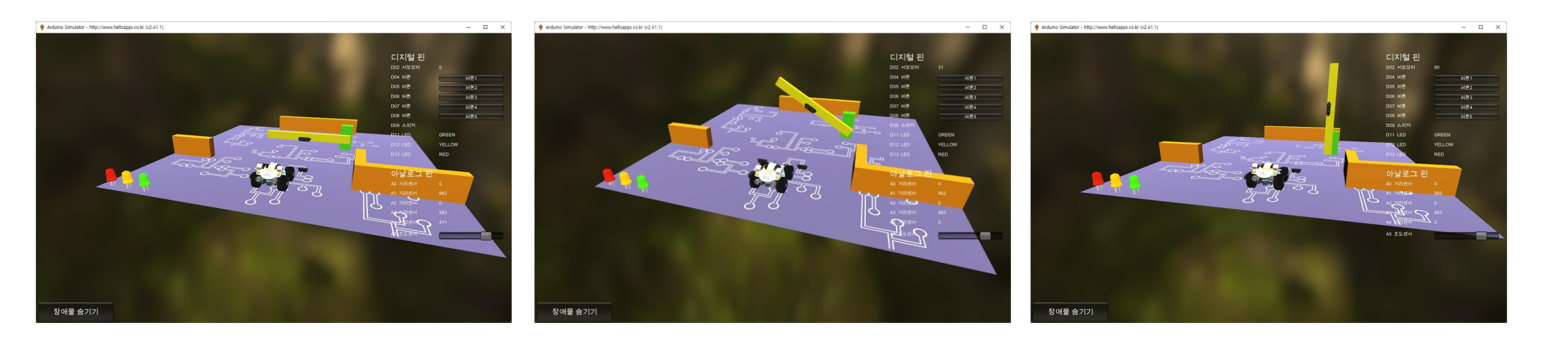

# 서보 모터를 반복문으로 회전시키기

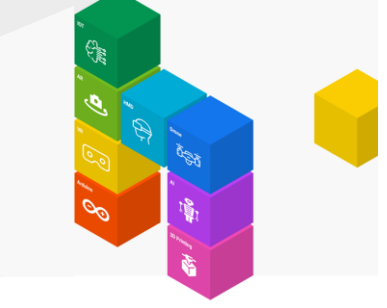

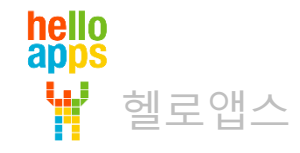

### 버튼으로 차단기 작동시키기

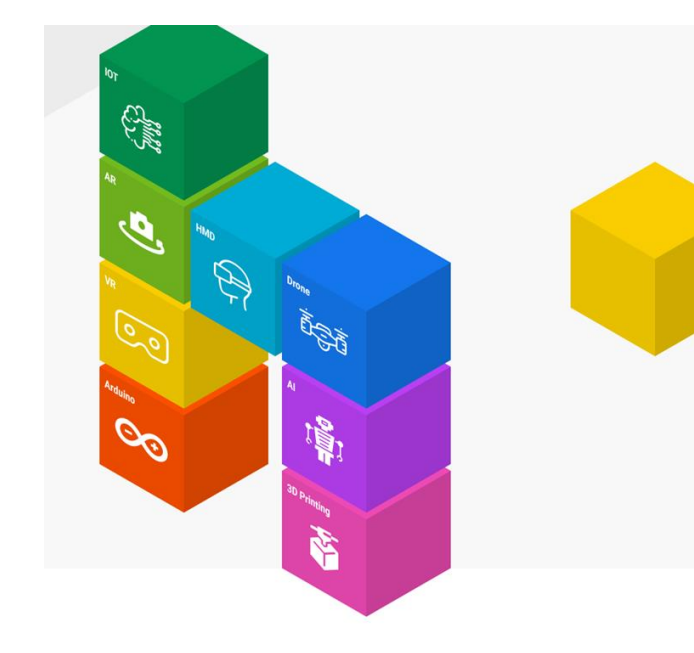

# 버튼으로 차단기 올리기

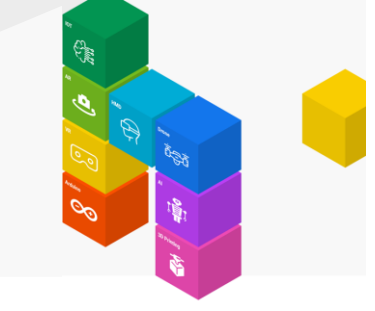

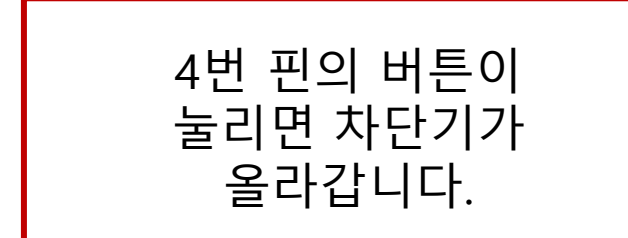

| Function | Loop                 | $\Theta \boxtimes$    |                    |
|----------|----------------------|-----------------------|--------------------|
| ✓ d4     | <b>=</b> DigitalRead | 4 (핀번호)               | $\boxtimes$        |
| if       | d4 == 1              |                       | $\Theta \boxtimes$ |
| for      | i 를 1                | 부터 <mark>90</mark> 까지 | i=i+1 실행 🔶 🗙       |
| Serve    | oWrite 2             | (핀번호) <mark>i</mark>  | (값) 🗙              |
| Delay    | y 10                 | (밀리초)                 | $\mathbf{X}$       |
|          |                      |                       |                    |
| ✓ Delay  | 100                  | (밀리초)                 |                    |
|          |                      |                       |                    |

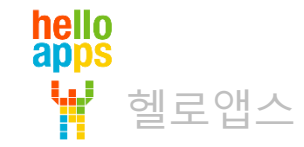

# 버튼으로 차단기 올리기

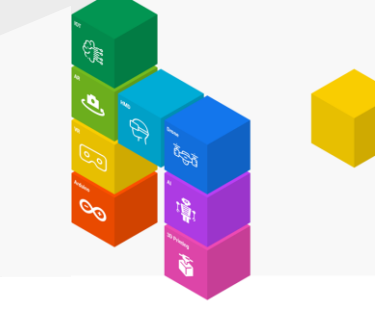

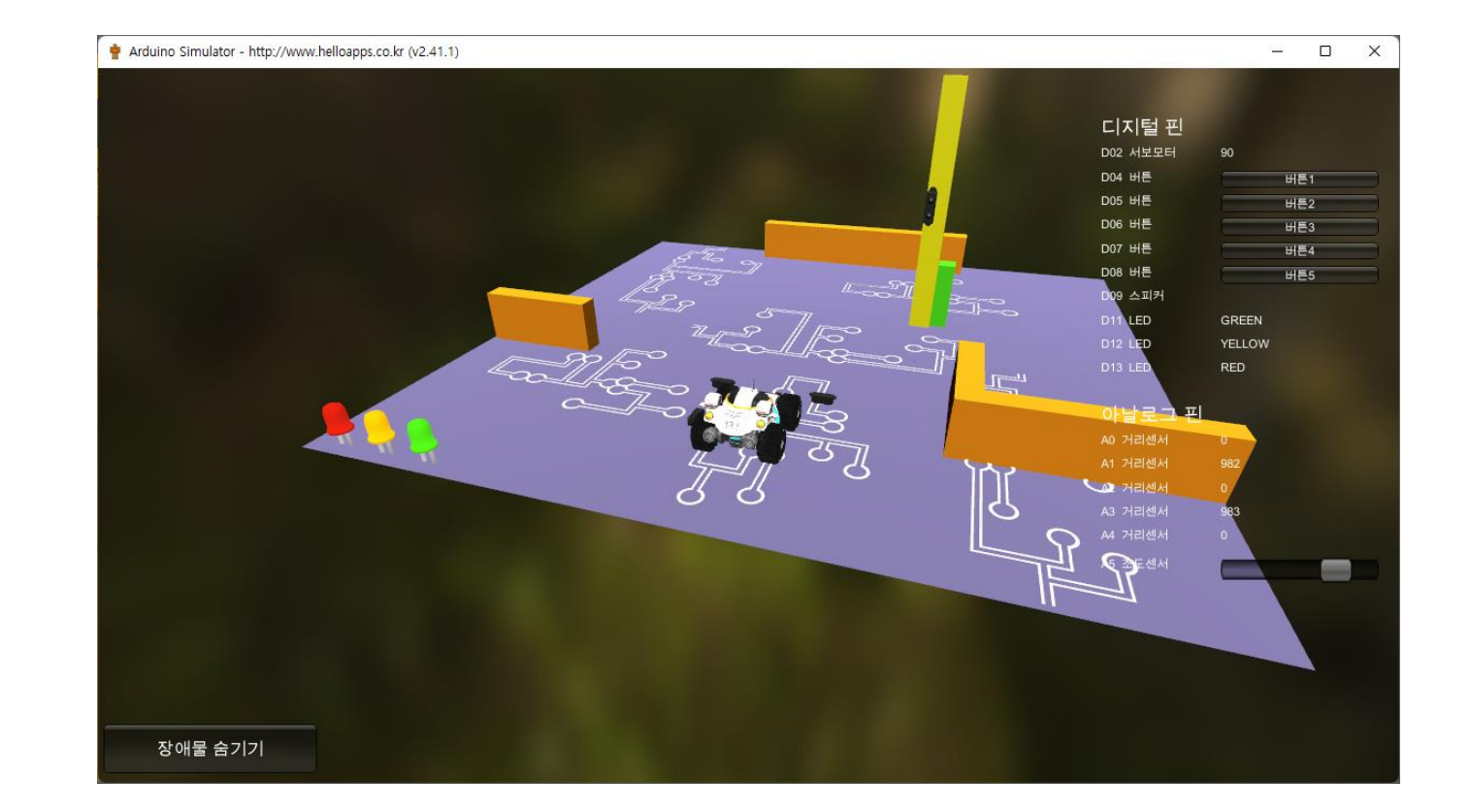

![](_page_24_Picture_3.jpeg)

![](_page_24_Picture_4.jpeg)

# 차단기 내리기

![](_page_25_Picture_1.jpeg)

![](_page_25_Picture_2.jpeg)

![](_page_25_Picture_3.jpeg)

#### 버튼으로 차단기 작동시키기

![](_page_26_Picture_1.jpeg)

– 🗆 🗙

디지털 핀

![](_page_26_Figure_2.jpeg)

![](_page_26_Figure_3.jpeg)

5번 핀의 버튼이 눌리면 차단기가

내려옵니다.

![](_page_26_Picture_5.jpeg)

![](_page_27_Picture_0.jpeg)

# 자동차가 접근하면 저절로 올라가는 차단기

![](_page_27_Picture_2.jpeg)

# 자동차가 접근하면 저절로 올라가는 차단기

![](_page_28_Picture_1.jpeg)

s == 0 이면 차단기가 아직 올라가 있지 않은 상태임

![](_page_28_Picture_3.jpeg)

![](_page_28_Picture_4.jpeg)

![](_page_29_Picture_0.jpeg)

![](_page_29_Picture_1.jpeg)

■ 실행 버튼을 클릭합니다.

![](_page_29_Picture_3.jpeg)

![](_page_29_Picture_4.jpeg)

# 자동차가 접근하면 저절로 올라가는 차단기

로봇 자동차가 차단기에 접근하면 차단기가 자동으로 올라감

![](_page_30_Picture_2.jpeg)

![](_page_30_Picture_3.jpeg)

#### 저절로 내려오는 기능 추가하기

![](_page_31_Picture_1.jpeg)

![](_page_31_Picture_2.jpeg)

# 내려오는 기능 추가

![](_page_32_Picture_1.jpeg)

![](_page_32_Picture_2.jpeg)

Expression

s = 0

![](_page_32_Picture_3.jpeg)

![](_page_33_Picture_0.jpeg)

![](_page_33_Picture_1.jpeg)

■ 실행 버튼을 클릭합니다.

![](_page_33_Picture_3.jpeg)

![](_page_33_Picture_4.jpeg)